# 軽減税率(R1年10月~) への対応

## 内容

| 1. | はじ   | めに                    | 2 |
|----|------|-----------------------|---|
| 2. | 消費   | 税率(10%)変更に伴う価格変更 設定手順 | 3 |
| 2  | .1.  | 端数処理                  | 3 |
| 2  | .2.  | 軽减税率                  | 4 |
| 3. | 消費   | 税率(10%)変更に伴う価格変更 保留手順 | 5 |
| 4. | 消費   | 税率(10%)変更に伴う価格変更 再開手順 | 6 |
| 5. | 設定   | 」画面のボタンについて           | 7 |
| 6. | バー   | ジョンアップ後の注意点           | 8 |
| 6  | .1.  | 自費項目·販売品目             | 8 |
| 6  | 5.2. | 日計表                   | 8 |
|    |      |                       |   |

R1年9月のバージョンで「ポータル/院内患者」を起動すると、以下の画面が表示されます。この画面では、「診療ファイル/カルテ」で表示される「自費診療」「選択療養」、「窓口会計」で表示される「自費項目」「販売品目」の税率を設定できます。

[新金額] ……R1 年 10 月以降の金額を表示しています。
 ※ 初回起動時は税率 10%で計算した状態で表示されます。
 [税率] ……ドロップダウンから、「標準税率」か「軽減税率」を選択します。

※ 販売品目以外の項目では設定できません。

| 消費税率(10%)変更に伴う価格変更<br>「新金額」に税率 10% 適用後の金額を表示しています。 (「新金額」は令和1年10月1日以降の金額です)<br>金額を変更する場合は「新金額」に数字キーで入力してください。 |               |        |          |      |      |        |        |    |  |  |  |
|----------------------------------------------------------------------------------------------------|---------------|--------|----------|------|------|--------|--------|----|--|--|--|
| ▼<br>全て表示                                                                                                    |               | -括税率計算 | 章 一括四捨五入 | 一括切上 | 一括切下 | 印刷     |        |    |  |  |  |
| 分類                                                                                                    | 名称            |        |          |      | 税金   | 旧金額    | 新金額    | 税率 |  |  |  |
| 自費診療                                                                                                    | GoIdインレー      | (複雑)   | Set      |      | 内税   | 30,857 | 31,428 |    |  |  |  |
| 自費診療                                                                                                    | Goldインレー      | (単純)   | Set      |      | 内税   | 20,571 | 20,952 |    |  |  |  |
| 自費診療                                                                                                    | 白金加金インレー      | (複雑)   | Set      |      | 内税   | 36,000 | 36,667 |    |  |  |  |
| 自費診療                                                                                                    | 白金加金インレー      | (単純)   | Set      |      | 内税   | 30,857 | 31,428 |    |  |  |  |
| 自費診療                                                                                                    | ハイブリッドインレー    | (複雑)   | Set      |      | 内税   | 41,143 | 41,905 |    |  |  |  |
| 自費診療                                                                                                    | ハイブリッドインレー    | (単純)   | Set      |      | 内税   | 36,000 | 36,667 |    |  |  |  |
| 自費診療                                                                                                    | G o I d F C K | Set    |          |      | 内税   | 41,143 | 41,905 |    |  |  |  |
| 自費診療                                                                                                    | ハイブリッド Set    |        |          |      | 内税   | 46,286 | 47,143 |    |  |  |  |
| ·<br>自費診療                                                                                                    | エステニアインレー     | (複雑)   | Set      |      | 内税   | 41,143 | 41,905 |    |  |  |  |
| 自費診療                                                                                                    | エステニアインレー     | (単純)   | Set      |      | 内税   | 36,000 | 36,667 |    |  |  |  |
| 自費診療                                                                                                    | エステニア F C K   | Set    |          |      | 内税   | 41,143 | 41,905 |    |  |  |  |
| 自費診療                                                                                                    | オールセラミックス     | Set    |          |      | 内税   | 51,429 | 52,381 |    |  |  |  |
| 白弗診病                                                                                                    | VAL #NK CA    | ÷      |          |      | 内和   | 02 571 | 04 295 |    |  |  |  |

※ 設定を保留する場合、「3. 消費税率(10%)変更に伴う価格変更 保留手順」を参照して設定 を保留してください。

- 2. 消費税率(10%)変更に伴う価格変更 設定手順
- 2.1. 端数処理

#### 一括で端数処理を行なう場合

[一括四捨五入][一括切上][一括切下]をクリックすると、画面内の全ての項目に対し、一括 で端数処理を行います。

- 一括四捨五入 …… 一括で新金額を四捨五入します
- 一括切上 ………一括で新金額を切り上げます
- 一括切下 ………一括で新金額を切り下げます
- 端数処理しない……なにも押しません

※この操作は、全ての項目で共通です。

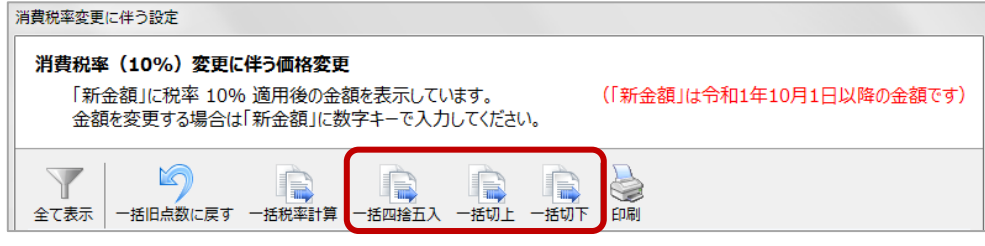

(ア) [一括四捨五入] [一括切上] [一括切下] のいずれかをクリックします。

| 消費税率変更                   | に伴う設定                                            |                                |                   |                                       |      |                          |
|--------------------------|--------------------------------------------------|--------------------------------|-------------------|---------------------------------------|------|--------------------------|
| <b>消費税率</b><br>「新:<br>金額 | <b>&amp; (10%) 変更に</b><br>金額」に税率 10%<br>乾変更する場合は | :伴う価格変更<br>6 適用後の金額<br>「新金額」に数 | 腹を表示してい<br>字キーで入力 | ,)ます。<br>]してください                      | ,ı°  | (「新金額」は令和1年10月1日以降の金額です) |
| 全て表示                     | 一括旧点数に戻す                                         | 一括税率計算                         | 一括四捨五入            | ————————————————————————————————————— | 一括切下 |                          |

(イ) [確認]画面が表示されるので、[OK]をクリックします。

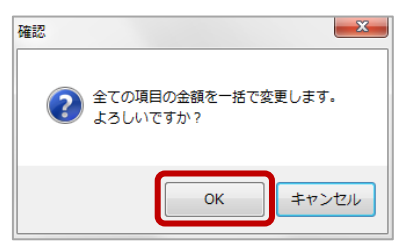

### 任意の金額を入力したい場合

(ア)設定する項目にカーソルを合わせ、ブロックを2回クリックして入力可能な状態にします。 消費税率変更に伴う設定

|    | <b>消費税率</b><br>「新金<br>金額                       | <b>(10%)変更に</b><br>注額」に税率 10%<br>を変更する場合は | <b>伴う価格変更</b><br>適用後の金額<br>「新金額」に数 | 値を表示してし<br>字キーで入力 | います。<br>Iしてください | ,\ <sub>o</sub> | 「新金額」は令利 | 回1年10月1日」 | 以降の金客 | 頁です) |
|----|------------------------------------------------|-------------------------------------------|------------------------------------|-------------------|-----------------|-----------------|----------|-----------|-------|------|
|    | マントレック (1) (1) (1) (1) (1) (1) (1) (1) (1) (1) | 一括旧点数に戻す                                  | 一括稅率計算                             | 一括四捨五入            | 一括切上            | 一括切下            | 2000     |           |       |      |
|    | 分類                                             | 名称                                        |                                    |                   |                 | 税金              | 旧金額      | 新金額       | 税率    | -    |
|    | 自費診療                                           | GoIdインレー                                  | - (複雑) S                           | e t               |                 | 内税              | 30,857   | 30,857    |       |      |
| 、" |                                                |                                           | ク人かエン                              |                   | 17 the o        | 人出生上            |          | ь.        |       |      |

(イ)現在表示されている金額を削除し、任意の金額を入力します。

|      | 新金額 | 税率 |    | 新金額    | 税率 |
|------|-----|----|----|--------|----|
| ,857 | 0   |    | 57 | 30,857 |    |

- (ウ) [Enter]キーを押下すると、設定完了です。
- (エ)販売品目・自費項目の設定する場合は[次へ]を、編集を終了する場合は[完了]をクリックします。
  - ※ 編集を再開したい場合、「4. 消費税率(10%)変更に伴う価格変更 再開手順」を参照 してください。

| 消費税率変更に                  | 当費税率変更に伴う設定                                                                                                   |        |          |      |        |        |        |     |    |  |  |  |
|--------------------------|----------------------------------------------------------------------------------------------------|--------|----------|------|--------|--------|--------|-----|----|--|--|--|
| <b>消費税率</b><br>「新金<br>金額 | 消費税率(10%)変更に伴う価格変更<br>「新金額」に税率 10% 適用後の金額を表示しています。 (「新金額」は令和1年10月1日以降の金額です)<br>金額を変更する場合は「新金額」に数字キーで入力してください。 |        |          |      |        |        |        |     |    |  |  |  |
|                          | - 括旧点数に戻す -                                                                                                   | -括税率計算 | 章 一括四捨五入 | 一括切上 | 一括切下   | 印刷     |        |     |    |  |  |  |
| 分類                       | 名称                                                                                                    |        |          |      | 税金     | 旧金額    | 新金額    | 税率  | -  |  |  |  |
| 自費診療                     | GoIdインレー                                                                                                    | (複雑)   | Set      |      | 内税     | 30,857 | 31,428 |     | Ĭ  |  |  |  |
| 自費診療                     | GoIdインレー                                                                                                    | (単純)   | Set      |      | 内税     | 20,571 | 20,952 |     |    |  |  |  |
| 自費診療                     | 白金加金インレー                                                                                                    | (複雑)   | Set      |      | 内税     | 36,000 | 36,667 |     | Ξ  |  |  |  |
| 自費診療                     | 白金加金インレー                                                                                                    | (単純)   | Set      |      | 内税     | 30,857 | 31,428 |     |    |  |  |  |
| 自費診療                     | ハイブリッドインレー                                                                                                    | (複雑)   | Set      |      | 内税     | 41,143 | 41,905 |     |    |  |  |  |
| 自費診療                     | ハイブリッドインレー                                                                                                    | (単純)   | Set      |      | 内税     | 36,000 | 36,667 |     |    |  |  |  |
| 自費診療                     | GoldFCK                                                                                                    | Set    |          |      | 内税     | 41,143 | 41,905 |     |    |  |  |  |
| 自費診療                     | ハイブリッド Set                                                                                                    |        |          |      | 内税     | 46,286 | 47,143 |     |    |  |  |  |
| ·<br>自費診療                | エステニアインレー                                                                                                    | (複雑)   | Set      |      | 内税     | 41,143 | 41,905 |     |    |  |  |  |
| 自費診療                     | エステニアインレー                                                                                                    | (単純)   | Set      |      | 内税     | 36,000 | 36,667 |     |    |  |  |  |
| 自費診療                     | エステニア F C K                                                                                                   | Set    |          |      | 内税     | 41,143 | 41,905 |     |    |  |  |  |
| 自費診療                     | オールセラミックス                                                                                                    | Set    |          |      | 内税     | 51,429 | 52,381 |     |    |  |  |  |
| 白婁診底                     | JAIL #NK CA                                                                                                   | +      |          |      | क्रम्ध | 02 571 | 04 205 |     | -  |  |  |  |
|                          |                                                                                                    |        |          |      | < 戻る   | 次^ >   | 完了     | ++> | セル |  |  |  |

#### 2.2. 軽減税率

軽減税率の項目には、[税率]のドロップダウンから[軽減税率]を選んで設定してください。 ※販売品目以外の項目では設定できません。

| 費税率変更に                   | こ伴う設定                                     |                             |                         |                |      |         |       |        |
|--------------------------|-------------------------------------------|-----------------------------|-------------------------|----------------|------|---------|-------|--------|
| <b>消費税率</b><br>「新金<br>金額 | <b>(10%)変更に</b><br>注額」に税率 10%<br>を変更する場合は | 伴う価格変更<br>適用後の金額<br>「新金額」に数 | !<br>顔を表示してい<br>!字キーで入力 | ます。<br>してください。 | (「新金 | 額」は令和1年 | 10月1日 | 以降の金額で |
| 全て表示                     | 一括旧点数に戻す                                  | 一括稅率計算                      | 一括四捨五入                  | 一括切上 一括切       |      |         |       |        |
| 分類                       | 名称                                        |                             |                         | 旧金額            | 旧税額  | 新金額     | 新税額   | 税率     |
| 自費                       | コバルトクロム床                                  | (FD)                        |                         | 200,000        | 0    | 203,704 | 0     |        |
| 自費                       | ホワイトニング                                   |                             |                         | 10,000         | 0    | 10,185  | 0     |        |
| 自費                       | インプラント                                    |                             |                         | 200,000        | 0    | 203,704 | 0     |        |
| 販売品目                     | バトラー                                      |                             |                         | 300            | 0    | 306     | 0     | 軽減税率   |
| 販売品目                     | LION                                      |                             |                         | 300            | 0    | 306     | 0     |        |
| 販売品目                     | ルシェロ                                      |                             |                         | 350            | 0    | 356     | 0     |        |
| 販売品目                     | リーチ                                       |                             |                         | 350            | 0    | 356     | 0     | 軽減税率   |
| 販売品目                     | 歯間ブラシ L                                   |                             |                         | 500            | 0    | 509     | 0     |        |
| 販売品目                     | 歯間ブラシ M                                   |                             |                         | 500            | 0    | 509     | 0     |        |
| 販売品目                     | 歯間ブラシ S                                   |                             |                         | 500            | 0    | 509     | 0     |        |
| 販売品目                     | システマ                                      |                             |                         | 600            | 0    | 611     | 0     |        |
|                          | 10110                                     |                             |                         | 1 200          | 0    | 1 222   | 0     |        |

3. 消費税率(10%)変更に伴う価格変更 保留手順

「診療ファイル/カルテ」及び「窓口会計」での税率変更後の処理が決まっていない場合、以下の 手順で保留してください

(ア) 画面右下の[キャンセル]をクリックします。

| 遺税率変更に伴う設定                                                                                                    |               |        |          |      |        |        |        |             |     |  |  |
|----------------------------------------------------------------------------------------------------|---------------|--------|----------|------|--------|--------|--------|-------------|-----|--|--|
| 消費税率(10%)変更に伴う価格変更<br>「新金額」に税率 10% 適用後の金額を表示しています。    (「新金額」は令和1年10月1日以降の金額です)<br>金額を変更する場合は「新金額」に数字キーで入力してください。 |               |        |          |      |        |        |        |             |     |  |  |
| 全て表示                                                                                                    | ● 一括旧点数に戻す ・  | 一括税率計算 | 算 一括四捨五入 | 一括切上 | 一括切下   | 2000   |        |             |     |  |  |
| 分類                                                                                                    | 名称            |        |          |      | 税金     | 旧金額    | 新金額    | 税率          | -   |  |  |
| 自費診療                                                                                                    | GoIdインレー      | (複雑)   |          |      | 内税     | 30,000 | 30,556 |             |     |  |  |
| 自費診療                                                                                                    | Goldインレー      | (単純)   | Set      |      | 内税     | 20,000 | 20,370 |             |     |  |  |
| 自費診療                                                                                                    | 白金加金インレー      | (複雑)   | Set      |      | 内税     | 35,000 | 35,648 |             | E   |  |  |
| 自費診療                                                                                                    | 白金加金インレー      | (単純)   | Set      |      | 内税     | 30,000 | 30,556 |             |     |  |  |
| 自費診療                                                                                                    | ハイブリッドインレー    | (複雑)   | Set      |      | 内税     | 40,000 | 40,741 |             | _   |  |  |
| 自費診療                                                                                                    | ハイブリッドインレー    | (単純)   | Set      |      | 内税     | 35,000 | 35,648 |             |     |  |  |
| 自費診療                                                                                                    | G o I d F C K | Set    |          |      | 内税     | 40,000 | 40,741 |             |     |  |  |
| 自費診療                                                                                                    | ハイブリッド Set    |        |          |      | 内税     | 45,000 | 45,833 |             |     |  |  |
| 自費診療                                                                                                    | エステニアインレー     | (複雑)   | S e t    |      | 内税     | 40,000 | 40,741 |             |     |  |  |
| 自費診療                                                                                                    | エステニアインレー     | (単純)   | Set      |      | 内税     | 35,000 | 35,648 |             |     |  |  |
| 自費診療                                                                                                    | エステニア F C K   | Set    |          |      | 内税     | 40,000 | 40,741 |             |     |  |  |
| 自費診療                                                                                                    | オールセラミックス     | Set    |          |      | 内税     | 50,000 | 50,926 |             |     |  |  |
| 白弗診病                                                                                                    | メカリボンド C^     | ÷      |          |      | th # H | 00.000 | 01 667 |             | -   |  |  |
|                                                                                                    |               |        |          |      | < 戻る   | 次^ >   | 完了     | <b>+</b> †2 | ンセル |  |  |

- (イ) [確認]画面で[はい]をクリックします。
  - ※ [いいえ]をクリックした場合、「消費税率変更に伴う設定」画面が表示されなくなります。編 集したい場合、「4. 消費税率(10%)変更に伴う価格変更 再開手順」を参照してくださ い。

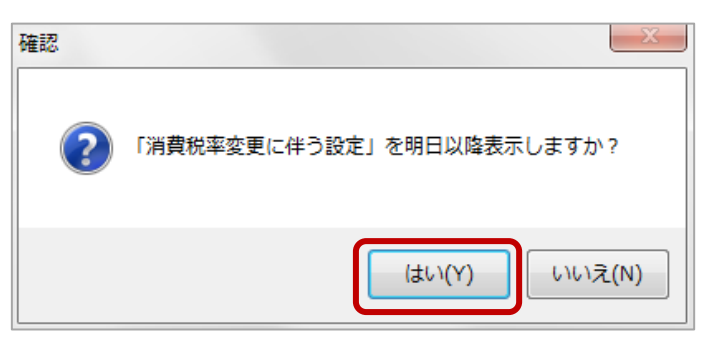

- (ウ) 画面が消え、通常の作業を行うことができるようになります。
  - ※「消費税率(10%)変更に伴う設定」画面は、[確認]画面で[いいえ]をクリックするか、作 業完了まで毎日表示されます。
  - ※ [はい]を選択した同日に「ポータル」または「院内患者」を再起動した場合は、再度保留手 順を行ってください。

- 4. 消費税率(10%)変更に伴う価格変更 再開手順
  - (ア)院内患者の左上の[ファイル]タブを開き、[消費税率変更に伴う設定]をクリックします。

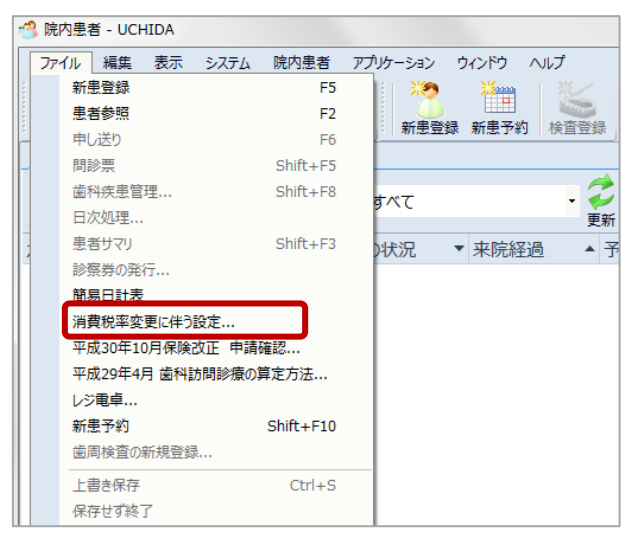

(イ) [消費税率(10%)変更に伴う価格変更]の画面が表示されます。

| 消費税率(10%)変更に伴う価格変更<br>「新金額」に税率 10% 適用後の金額を表示しています。 (「新金額」は令和1年10月1日以降の金額です)<br>金額を変更する場合は「新金額」に数字キーで入力してください。 |                 |        |          |      |      |         |        |    |  |
|----------------------------------------------------------------------------------------------------|-----------------|--------|----------|------|------|---------|--------|----|--|
| マントレック (1) (1) (1) (1) (1) (1) (1) (1) (1) (1)                                                                | ○<br>一括旧点数に戻す - | -括税率計算 | 算 一括四捨五入 | 一括切上 | 一括切下 | ①     和 |        |    |  |
| 分類                                                                                                    | 名称              |        |          |      | 税金   | 旧金額     | 新金額    | 税率 |  |
| 自費診療                                                                                                    | GoIdインレー        | (複雑)   | Set      |      | 内税   | 30,000  | 30,556 |    |  |
| 自費診療                                                                                                    | Goldインレー        | (単純)   | Set      |      | 内税   | 20,000  | 20,370 |    |  |
| 自費診療                                                                                                    | 白金加金インレー        | (複雑)   | Set      |      | 内税   | 35,000  | 35,648 | 1  |  |
| 自費診療                                                                                                    | 白金加金インレー        | (単純)   | Set      |      | 内税   | 30,000  | 30,556 |    |  |
| 自費診療                                                                                                    | ハイブリッドインレー      | (複雑)   | Set      |      | 内税   | 40,000  | 40,741 | L  |  |
| 自費診療                                                                                                    | ハイブリッドインレー      | (単純)   | Set      |      | 内税   | 35,000  | 35,648 |    |  |
| 自費診療                                                                                                    | G o I d F C K   | Set    |          |      | 内税   | 40,000  | 40,741 |    |  |
| 自費診療                                                                                                    | ハイブリッド Set      |        |          |      | 内税   | 45,000  | 45,833 |    |  |
| 自費診療                                                                                                    | エステニアインレー       | (複雑)   | Set      |      | 内税   | 40,000  | 40,741 |    |  |
| 自費診療                                                                                                    | エステニアインレー       | (単純)   | Set      |      | 内税   | 35,000  | 35,648 |    |  |
| 自費診療                                                                                                    | エステニア F C K     | Set    |          |      | 内税   | 40,000  | 40,741 |    |  |
| 自費診療                                                                                                    | オールセラミックス       | Set    |          |      | 内税   | 50,000  | 50,926 |    |  |
| 白弗診病                                                                                                    | メカルボンド Co       | +      |          |      | 内和   | 00.000  | 01 667 |    |  |

※「旧金額」と「新金額」が同じ金額になっている場合、[一括税率計算]をクリックします。 「2. 消費税率(10%)変更に伴う価格変更 設定手順」を参照して設定してください。

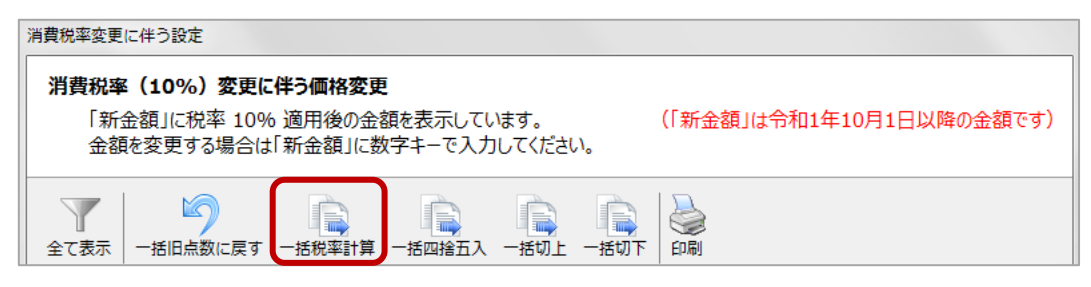

5. 設定画面のボタンについて

| Ä | 肖費税率変更(                  | に伴う設定                                       |                                                                                                    |                         |                |                 |      |                      |  |
|---|--------------------------|---------------------------------------------|----------------------------------------------------------------------------------------------------|-------------------------|----------------|-----------------|------|----------------------|--|
|   | <b>消費税率</b><br>「新会<br>金額 | : <b>(10%)変更に</b><br>金額」に税率 10%<br>施変更する場合は | は 中国語 「 中国語 「 ー国語 「 ー国語 「 ー国語 「 ー国語 「 ー国語 「 ー国語 「 ー国語 「 ー国語 「 ー国語 「 ー国語 「 ー国語 「 ー国語 「 ー国語 「 ー国語 「 ー国語 「 ー国語 「 ー国語 「 ー国語 「 ー国語 「 ー国語 「 ー国語 「 ー国語 「 ー国語 「 ー国語 「 ー国語 「 ー国語 「 ー国 | 」<br>顔を表示してい<br>文字キーで入力 | います。<br>してください | ,1 <sub>°</sub> | (「新金 | 額」は令和1年10月1日以降の金額です) |  |
|   |                          | ●<br>一括旧点数に戻す                               | 一括税率計算                                                                                                    | 一括四捨五入                  | 一括切上           | 一括切下            |      |                      |  |

[全て表示]

「診療ファイル/カルテ」に表示しないよう設定している項目も表示されるようになります。 窓口会計で「表示しない」にチェックしている項目も表示されるようになります。

[一括旧点数に戻す]

編集した内容を、元に戻したいときに使用します。

※現在表示している画面で、「完了」が押されるまでに編集した内容のみ。

[一括税率計算]

起動時の税率10%を1円単位まで計算した状態に戻します。「消費税率変更に伴う設定」画面 起動時、「旧金額」と「新金額」が同じ金額になっている場合に使用します。

[印刷]

画面に表示されている項目の一覧を印刷します。

| 消費税率 | 変更に伴う設定                    | 発行:2019/08/28 11:16 Ver:2.0.449.0 |        |        |    |  |  |  |
|------|----------------------------|-----------------------------------|--------|--------|----|--|--|--|
| 分類   | 名称                         | 税金                                | 旧金額    | 新金額    | 税率 |  |  |  |
| 自費診療 | Goldインレー(複雑)Set            | 内税                                | 30,857 | 31,428 |    |  |  |  |
| 自費診療 | G o   dインレー(単純) S e t      | 内税                                | 20,571 | 20,952 |    |  |  |  |
| 自費診療 | 白金加金インレー(複雑) Set           | 内税                                | 36,000 | 36,667 |    |  |  |  |
| 自費診療 | 白金加金インレー(単純)Set            | 内税                                | 30,857 | 31,428 |    |  |  |  |
| 自費診療 | ハイブリッドインレー(複雑) Set         | 内税                                | 41,143 | 41,905 |    |  |  |  |
| 自費診療 | ハイブリッドインレー(単純) Set         | 内税                                | 36,000 | 36,667 |    |  |  |  |
| 自費診療 | GoldFCK Set                | 内税                                | 41,143 | 41,905 |    |  |  |  |
| 自費診療 | ハイブリッド Set                 | 内税                                | 46,286 | 47,143 |    |  |  |  |
| 白費診療 | <u> エステーアインルー (複雑) Sot</u> | 内税                                | 41 143 | 41 905 |    |  |  |  |

- 6. バージョンアップ後の注意点
- 6.1. 自費項目·販売品目

バージョンアップ後は「R1.10.1~」から適用になる「販売品目」「自費項目」が作成されていま す。バージョンアップ後に項目の追加・削除を行う場合、「H26.4.1~R1.9.30」と「R1.10.1~」 の両方を編集してください。

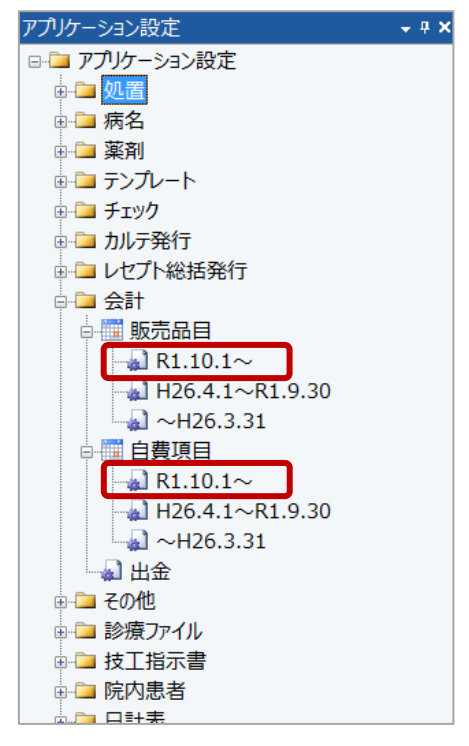

6.2. 日計表

「個人別」タブの表示項目に、軽減税率に関する項目を追加しました。表示したい場合、[表示]にチェックを入れてください。

- その他 標準税率 請求額
- その他 標準税率 税額

- その他 軽減税率 請求額
- その他 軽減税率 税額

| 項目の編集        |    |          |       |   |
|--------------|----|----------|-------|---|
| [ 4 ▶        |    |          |       |   |
| 項目名          |    | 表示       | 表示幅   | * |
|              |    |          | 60    |   |
|              |    | V        | 60    |   |
| その他指全類       |    |          | 60    |   |
| その他未収残高      |    | <b>v</b> | 60    |   |
| その他標準税率請求額   |    | <b>v</b> | 60    |   |
| その他 標準税率 税額  |    | <b>v</b> | 60    | Ε |
| その他 軽減税率 請求額 |    | 1        | 60    | 1 |
| その他 軽減税率 税額  |    | 1        | 60    |   |
| 医療保険 請求額     |    | V        | 60    |   |
| 医療保険 入金額     |    | <b>V</b> | 60    | - |
|              | ОК |          | キャンセル |   |